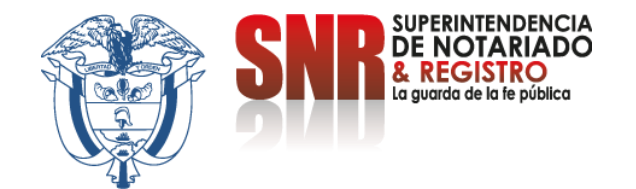

# ¿Cómo pago los derechos de registro por medio del sistema de Radicación Electrónica REL?

Ingresar a <u>https://radicacion.supernotariado.gov.co/app/</u> y dar clic en el botón "Pagos en Línea".

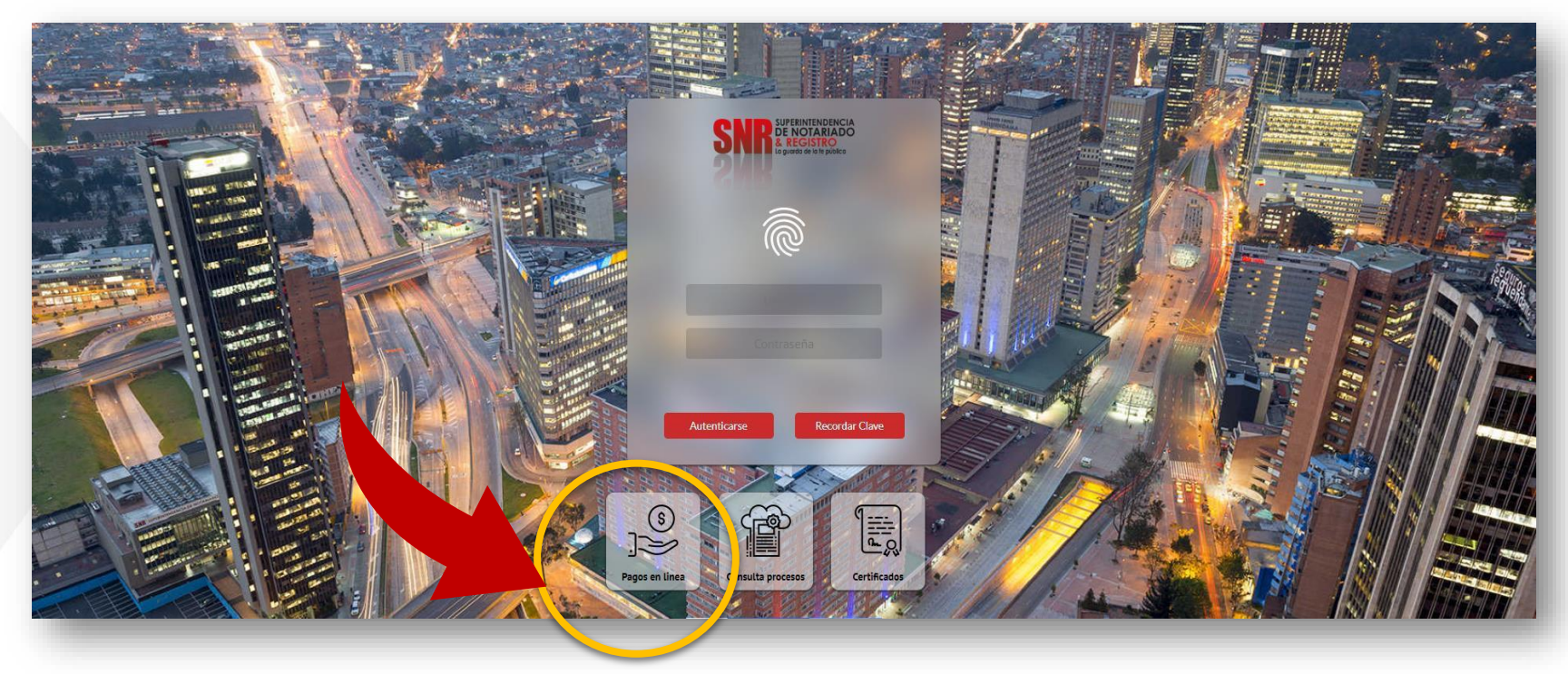

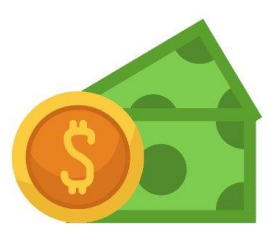

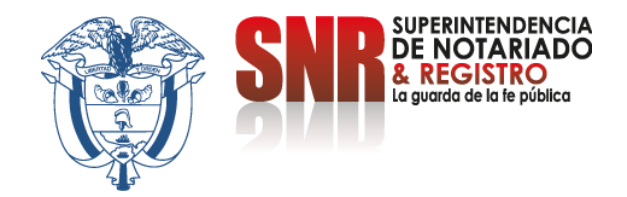

Código

#### Ingrese el número del NIR que lo encuentra en la parte superior del recibo de derechos de registro y dar clic en "Buscar".

| SNR SUPERITENDENCIA<br>DE NOTARIADO<br>& REGISTRO<br>Maparine de las positos | RADICACIÓN ELECTRÓNICA                                                                                                    |  |  |
|------------------------------------------------------------------------------|----------------------------------------------------------------------------------------------------|--|--|
|                                                                              | <b>Visualización y Pago</b><br>Realice la búsqueda con los filtros, seleccione el proceso, puede ver, descargar y pagar los trámites realizados a sus inmuebles |  |  |
| Busqueda                                                                     |                                                                                                    |  |  |
| MP - CNEA - PO - 02 - FR - 15<br>Versión:03<br>Fecha: 20 – 06 - 2023         |                                                                                                    |  |  |

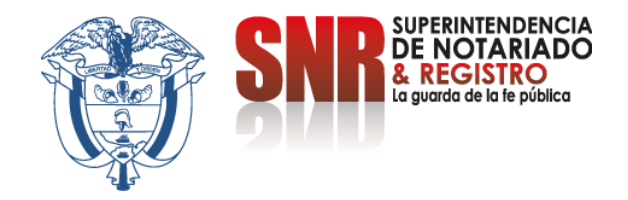

### Aparece el valor a cancelar, el nombre del otorgante y beneficiario para pagar, dar clic en "Pagos en Línea"

| SNR DE NOTARIADO<br>DE NOTARIADO<br>DE NOTARIADO<br>DE NOTARIA VINER         | RADICACIÓN ELECTRÓNICA                                                                                                    |                                                    |                          |
|------------------------------------------------------------------------------|----------------------------------------------------------------------------------------------------|----------------------------------------------------|--------------------------|
|                                                                              | Visualización y Pago<br>Realice la búsqueda con los filtros, seleccione el proceso, puede ver, descargar y pagar los trámites realizados a sus | innuebles                                          |                          |
| Busqueda                                                                     |                                                                                                    |                                                    |                          |
|                                                                              | NIR                                                                                                    |                                                    |                          |
| Procesos encontrados                                                         | Împuestos de registro                                                                                                    | 👗 Intervinientes                                   |                          |
| NIR: 2210169749069<br>Entidiad: Notaria Catorce Bogota<br>Creado: 22-04-2022 | INPUESTO AL DÍA<br>Bogora D.C.                                                                                                    | VICTOR ARCOS<br>Dorgana LILIA DUQUE<br>Bareficario | Nombre de<br>otorgante y |
|                                                                              | PAGAR EN LÍNEA<br>CLESTRO                                                                                                    | Comprobantes                                       | peneliciano              |
|                                                                              | ×                                                                                                    |                                                    |                          |

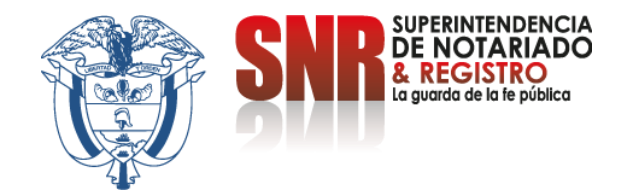

## Pague por PSE o por el Botón de Bancolombia según su preferencia

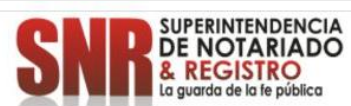

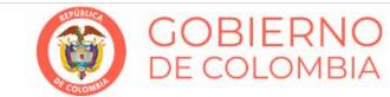

| Concepto Radicación electrónica   Referencia 00220610734768   IVA \$ 0.00   Valor \$ 195,200.00 |
|-------------------------------------------------------------------------------------------------|
| Referencia   00220610734768   NIT ó.C.C.   21109019     IVA   \$ 0.00   Valor   \$ 195,200.00   |
| IVA \$ 0.00 Valor \$ 195,200.00                                                                 |
|                                                                                                 |
| Botón<br>Bancolombia                                                                            |

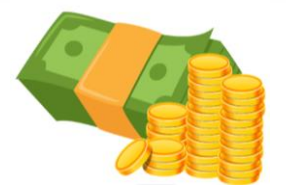

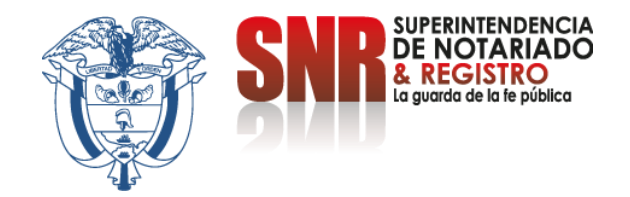

# Pagando por PSE ingresa los datos solicitados, selecciona el banco y finaliza dando clic en la opción "Pagar"

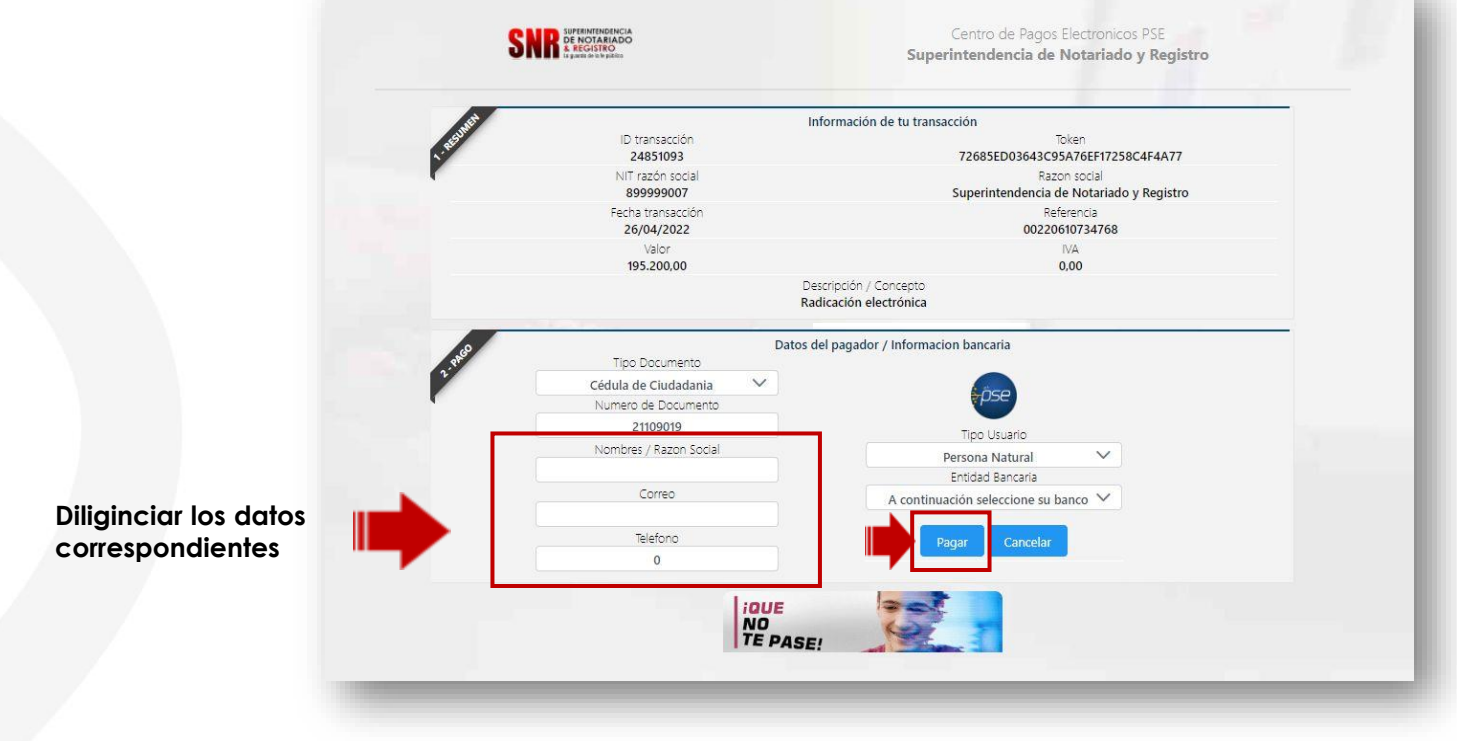

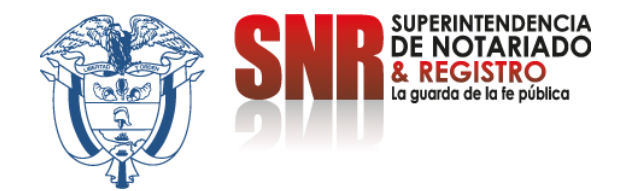

### Pago por Botón Bancolombia Ingresar los datos solicitados y pagar dando clic en "Botón Bancolombia"

|           | SNR SUPERINTENDENCIA<br>DE NOTARIADO<br>& REGISTRO<br>La guarda de la fe pública | GOBIERNO<br>DE COLOMBIA                                             |
|-----------|----------------------------------------------------------------------------------|---------------------------------------------------------------------|
|           |                                                                                  | 3                                                                   |
|           | Tipo identificación CC 🗸                                                         | Nro. Identificación 21109019                                        |
| Datos     | Nombre LILIA DUQUE FLOREZ                                                        |                                                                     |
| Johenadoj | Nro. Teléfono                                                                    | Correo electrónico                                                  |
|           | Descripción Radicación electrónica                                               |                                                                     |
|           | Referencia 00220610734768                                                        | Valor \$195,200                                                     |
|           | IQUE<br>NO<br>TE PASE!                                                           | Al presionar estas aceptando la<br>política de tratamiento de datos |
|           |                                                                                  | Transfiere con tu cuenta Bancolombia                                |
|           | 2022-04-26 2:41 PM                                                               |                                                                     |

Finalmente proceda a diligenciar los datos de su banco y genere de manera exitosa el pago por concepto de derechos de registro.

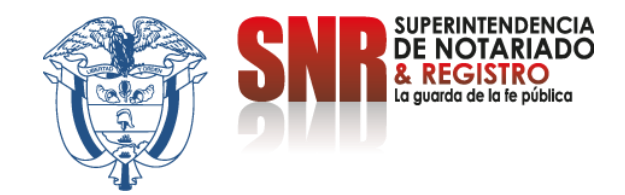

Para soporte técnico, debe comunicarse directamente con la Notaría para que esta solicite el mismo de manera interna a los operadores de la plataforma REL.

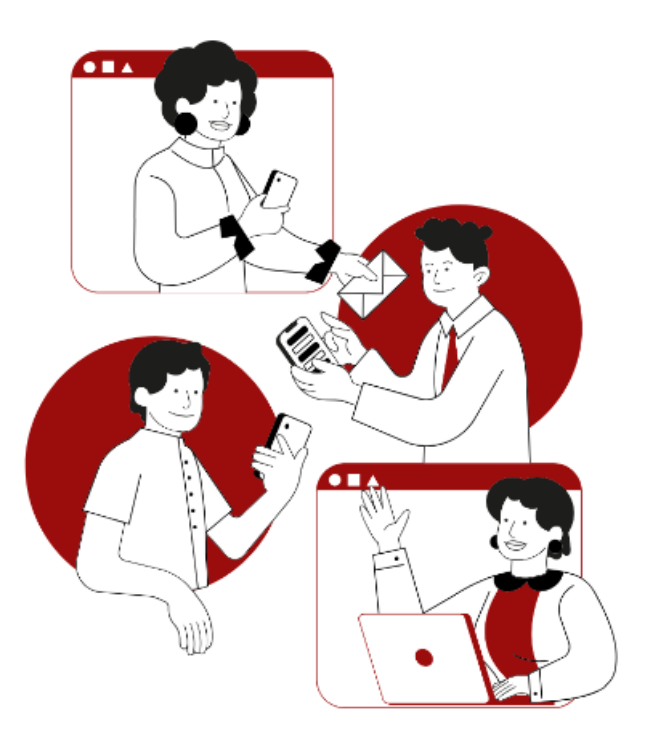